# Set up a Data Tagging Group

# Introduction

The data tagging is a useful tool that allows the user to filter the measurements and visualize them in a specific plot according to a certain tag assigned to the point. The tag is valid under a certain period of time and it can be used in applications where it is needed to measure and analyze equipment under certain conditions, like in the paper or the steel industry where it is needed to produce different qualities of product. It is a key method of organizing measured data.

This application note contains a brief procedure on how to set up data tagging groups in SKF @ptitude Observer and how to use them with a practical exercise. The procedure covers:

- How to create data tagging groups and tags
- How to create a data tag point
- How to check different groups of data according to different tags

## Procedure

**1** In order to create a data tagging group, follow the steps below.

- From SKF @ptitude Observer, go to the Database menu and select Libraries / Data tagging group
- In the **Data tagging group** window, click **New** (→ fig. 2).
- Enter an appropriated Name and Description for the new group and click OK (→ fig. 3).
- Repeat the above steeps to create as many groups as you need.

| Dat | abase On-line Portable                                                     | s <u>W</u> indow <u>H</u> elp |
|-----|----------------------------------------------------------------------------|-------------------------------|
|     | Users<br>Database information<br>System log<br>Pictures<br>Diagnosis rules |                               |
|     | Libraries +                                                                | Bearing library               |
| 2   | Export                                                                     | Note receivers                |
|     | Import                                                                     | Data tagging group            |
|     | Alarm group                                                                | Machine template library      |
|     | Measurement groups                                                         | Create machine template       |
| 12- | Options                                                                    | -                             |
| -   |                                                                            |                               |
| 3   | Delete data                                                                |                               |

Fig. 1. Select Data tagging group.

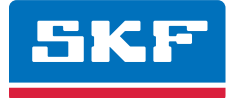

| ata tagging group  |                 |
|--------------------|-----------------|
| Data tagging group |                 |
| Name               | Description     |
| GBX GROUP 1        |                 |
| GBX GROUP 2        |                 |
| GBX GROUP 3        |                 |
| GBX GROUP 4        |                 |
|                    |                 |
|                    |                 |
|                    |                 |
|                    |                 |
| L                  |                 |
|                    | New Edit Delete |
|                    | Close           |

| Name and | comment      |                 |        |
|----------|--------------|-----------------|--------|
| 7.       | Name:        | GBX GROUP 1     |        |
| V        | Description: | Gear box type 1 |        |
| ags      |              |                 |        |
|          | Name         | Description     |        |
|          |              |                 |        |
|          |              |                 |        |
|          |              | New Edit I      | Delete |

Fig. 2. Create a new data tagging group.

Fig. 3. Enter a name and description of the data tagging group.

- 2 In order to create a tag, follow the next steps:
- Once the new tagging group has been created, click **New** in the **Tags** area ( $\rightarrow$  **fig. 4**).
- Enter the Name of the tag and an appropriated Description and then click OK (→ fig. 5).
- Repeat the process for as many tags you need in all of the data tagging groups previously created (-> fig. 6).

| Name and                 | g group      |          |          |        |        |
|--------------------------|--------------|----------|----------|--------|--------|
|                          | Name:        | GBX GRO  | OUP 1    |        |        |
|                          | Description: | Gear box | type 1   |        |        |
| Tags                     |              |          |          |        |        |
|                          | Name         | Des      | cription |        |        |
| Contraction of the later |              |          |          |        |        |
|                          |              |          |          |        |        |
|                          |              |          |          |        |        |
|                          |              |          | Nev      | v Edit | Delete |

| Tag                       | ×                             |
|---------------------------|-------------------------------|
| Name and comment<br>Name: | D01A35M2                      |
| Description:              | Plant 1 / Area 35 / Machine 2 |
|                           | <u>O</u> k <u>C</u> ancel     |

Fig. 4. Create a new tag.

| ame and o | comment      |                                |
|-----------|--------------|--------------------------------|
| 7.        | Name:        | GBX GROUP 1                    |
|           | Description: | Gear box type 1                |
| IQS       |              |                                |
|           | Name         | Description                    |
|           | 001A35M2     | Plant1 / Area 35 / Machine 2   |
|           | 002A21M3     | Plant 2 / Area 21 / Machine 3  |
|           | 003A15M11    | Plant 3 / Area 15 / Machine 11 |
|           |              |                                |
|           |              | New Edit Delete                |
|           |              |                                |

Fig. 6. Create as many tags as needed.

Fig. 5. Enter the name and description of the tag.

- **3** Once you create data tagging groups and tags, follow the next steps:
- Go to the needed machine and add a measurement point ( $\rightarrow$  fig. 7).
- Select a software / data tagging measurement point type and click OK (→ fig. 8).
- Give the point an appropriate name and description (  $\rightarrow$  fig. 9).
- Select the needed data tagging group and click **OK**.

|                        |      |                     |     |             | New meas. point                                                                                                    |               |       |            |                       |            |              |            |        |
|------------------------|------|---------------------|-----|-------------|----------------------------------------------------------------------------------------------------|---------------|-------|------------|-----------------------|------------|--------------|------------|--------|
|                        |      |                     |     |             | Meas. point typ                                                                                                    | be            |       |            |                       |            |              |            |        |
| ÷ 🗖                    |      |                     |     |             | IMX                                                                                                    | 16            | *     | Trend base | ed measuremen         | t points   |              | ~          |        |
| <b>□</b> ·· <b>⊠</b> ( | ∎ ¢ĝ | GB Type 2           |     |             | IMx                                                                                                    | MasCon16      |       |            | $\bigcirc$            | $\bigcirc$ |              | $\bigcirc$ |        |
| +                      |      | Add                 | •   | Met point   | 48                                                                                                    |               |       | Speed      | Speed from<br>spectra | Derived    | Data tagging | Process    |        |
|                        | ۵    | Process overview    |     | Sub machine | MasCon48                                                                                                    |               |       |            |                       |            |              |            |        |
|                        |      | Machine parts       | - [ |             |                                                                                                    |               |       |            |                       |            |              |            |        |
|                        | ii)  | Report              |     |             | Periodic da                                                                                                    | ta collectors | - 111 |            |                       |            |              |            |        |
|                        | ۲    | Maintenance planner |     |             |                                                                                                    |               | =     |            |                       |            |              |            |        |
|                        |      | Сору                |     |             | Microlog                                                                                                    | Madin         |       |            |                       |            |              |            |        |
|                        | 2    | Paste               |     |             | indicity in the second second se |               |       |            |                       |            |              |            |        |
|                        | ×    | Delete              |     |             | Other                                                                                                    |               | - 11  |            |                       |            |              |            |        |
|                        |      | Tools               | ۰.  |             |                                                                                                    | (0)           |       |            |                       |            |              |            |        |
|                        |      | Configure           | •   |             |                                                                                                    | Software      |       |            |                       |            |              |            |        |
|                        | 3    | Add note            |     |             | Cre Server                                                                                                    | Soleware      |       |            |                       |            |              |            |        |
|                        |      | Refresh             |     |             |                                                                                                    |               | •     |            |                       |            |              |            |        |
|                        | \$0  | Properties          |     |             |                                                                                                    |               |       |            |                       |            |              | Qk         | Cancel |

Fig. 7. Add a measurement point.

Fig. 8. Select a software / data tagging measurement point type.

| 🔵 Meas. p | point               |                                    | ×         |
|-----------|---------------------|------------------------------------|-----------|
| General   | 1                   |                                    |           |
| Name      | and comment         |                                    |           |
|           | Name:               | TAG GB Type 3                      | ▼ Imabled |
|           | Description:        | Group of Tags for gearboxes type 3 |           |
|           | Point type:         | Data tagging                       |           |
| Source    | e                   |                                    |           |
|           | Data tagging group: |                                    | -         |
|           |                     | GBX GROUP 1<br>GBX GROUP 2         | - II      |
|           |                     | GBX GROUP 3                        |           |
| Syste     | em log              |                                    | Ok Cancel |

Fig. 9. Give the point a name and description.

- 4 Once the data tagging point is created, you are now able to do tags according to your needs following the next steps:
- Select the data tagging point and open the **Meas. data** window (→ fig. 10).
- In the Meas. data window, click Add and then select the tag (→ fig. 11).
- Set the date when you need the tag to be valid ( $\rightarrow$  fig. 12) and click OK.

| ude Observer 8.5 - [Meas. date (Linked)]                                                                                                    |                                                                                                    |          |
|----------------------------------------------------------------------------------------------------|----------------------------------------------------------------------------------------------------|----------|
| Edit Show Database On-line                                                                                                    |                                                                                                    |          |
|                                                                                                    |                                                                                                    |          |
| view System view Workspace                                                                                                    | TAS GROUP 2           Path         Company-DATA TAGGING TEST-08 Type 2:1AG GROUP 2:           Type         Data tagang         Machine         GB Type 2           Namber         S II)         Machine         GB Type 2                                                                                                    | Open.com |
| III. NTPC Sinhadri                                                                                                    | Near-streets                                                                                                    | 9        |
| TESTS<br>DATA TAGGING TEST<br>Data TAGGING TEST<br>DATA TAGGING TEST<br>DATA | 30         12015/2011 7 44.38 AM         001/35/42           31205/2011 41087 PM         12015/2011 7 44.38 AM         003.31 AMS           31205/2011 41036 PM         12015/2011 7 44.38 AM         003.31 AMS           31205/2011 41036 PM         12015/2011 7 44.38 AM         003.31 AMS           31205/2011 41036 PM         12015/2011 7 450 PM         004.37 AMS           31205/2011 4102 PM         12015/2011 4108 PM         003.31 AMS           31205/2011 4102 PM         1205/2011 4108 PM         003.31 AMS | Θ        |
| TAG GROUP4     TAG GROUP4     TAG GROUP4     TAG GROUP4     TAG     OPC: INFUT 3     TAG     ATR     TEST3     JORNT TESTING                                                                                                    |                                                                                                    |          |
|                                                                                                    |                                                                                                    |          |
|                                                                                                    |                                                                                                    |          |
|                                                                                                    |                                                                                                    |          |
|                                                                                                    |                                                                                                    |          |
|                                                                                                    | Edit Delete Add Equal 005 data                                                                                                    |          |

Fig. 10. Meas. data window.

| Data tagging |                      | x | Data tagging |                      | x        |
|--------------|----------------------|---|--------------|----------------------|----------|
| Tag          |                      |   | Tag          |                      |          |
| -            |                      |   | -            |                      |          |
| lag:         | 001A35M2<br>001A35M2 | - | lag:         | 001A35M2             | <b>•</b> |
| From:        | 002A21M3             |   | From:        | 12/15/2011 - 7:55:40 | AM 🚖     |
|              | 004A7M12             |   |              | Qk                   | Cancel   |

Fig. 11. Select the tag.

Fig. 12. Set the date for when the tag is valid.

The **Meas. data** window will have a list with all tags that have been created and their validity dates. A tag will be valid until you create a new one.

5 If you want to see measurement data saved in each data tagging group, proceed with the following steps:

- Go to the needed point and open a trend plot.
- Open the buffer option, select **Data tagging** and click the selection button (...) ( $\rightarrow$  fig. 13).
- In the Data tagging filter window, click the selection button (...) for the Data tagging node (→ fig. 14).
- Select the data tagging point and click  $OK (\rightarrow fig. 15)$ .
- Finally, select the tag and click **OK** (→ fig. 16).

|                                                                                                    |                                                      |                                  | Select point                                                                                                    | ×                 |
|----------------------------------------------------------------------------------------------------|------------------------------------------------------|----------------------------------|----------------------------------------------------------------------------------------------------|-------------------|
| Buffer         Date         1 hour       2 hour         1 days       2 days         3 months       6 months         From:       Now         To:       Values         3000       Filter         Process       Between         Digital       Condition         On       Ø         Data tagging       Buffer         Ø       Nomal         Archive       O | 6 hour<br>7 days<br>12 months<br>↓<br>and 0<br>and 0 | 12 hour<br>1 months<br>24 months | Select point Company Company C |                   |
| Use as default                                                                                                    | <u>O</u> k                                           | Cancel                           |                                                                                                    | <u>uk C</u> ancel |

Fig. 13. Buffer window.

| ſ | Data tagging filter        | ×                       |
|---|----------------------------|-------------------------|
|   | Data tagging node:<br>Tag: |                         |
|   |                            | <u>Ok</u> <u>Cancel</u> |

Tag: NEST1 WM 15 NEST2 WM6 NEST3 WM 22

Company\DATA TAGGING TEST\GB Type 3\

Fig. 15. Select the data tagging point.

Fig. 14. Select the data tagging node.

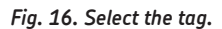

Data tagging filter

Data tagging node:

In figs. 17 to 20 you will find examples with different tags extracted from the same trend.

X

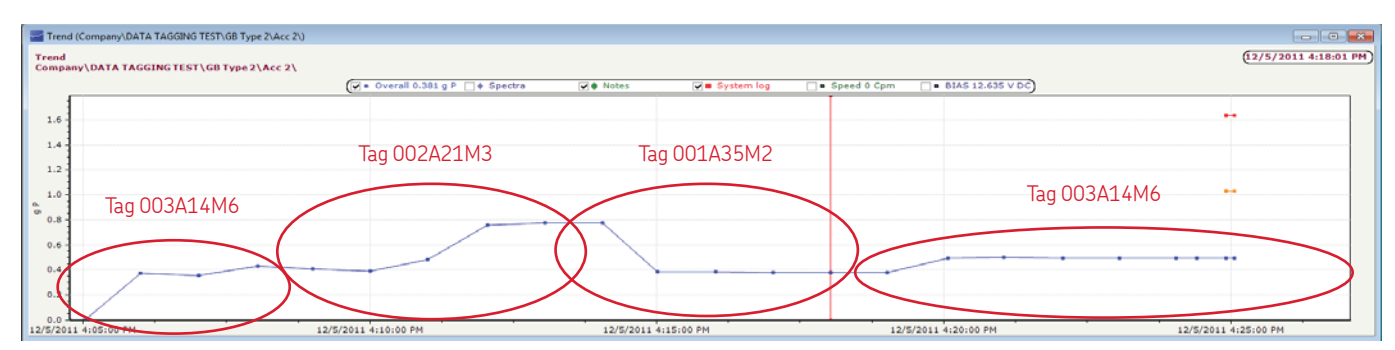

Fig. 17. Trend without tag filtering.

| d (Company\DATA TAGGING TEST\GB Type 2\Acc 2\) |                                     |       |                |             |                  |                   |
|------------------------------------------------|-------------------------------------|-------|----------------|-------------|------------------|-------------------|
| any\DATA TAGGING TEST\G8 Type 2\Acc 2\         |                                     |       |                |             |                  | (12/5/2011 4:18:0 |
|                                                | (♥ + Overall 0.3813 g P □ + Spectra | Notes | 💽 🛢 System log | Speed 0 Cpm | BIAS 12.635 V DC |                   |
|                                                |                                     |       |                |             |                  |                   |
|                                                |                                     |       |                |             |                  |                   |
|                                                |                                     |       |                |             |                  |                   |
|                                                |                                     | Tag ( | D01A35M2       |             |                  |                   |
|                                                |                                     |       |                |             |                  |                   |
| 1                                              | ~                                   |       |                |             |                  | <br>              |
|                                                |                                     |       |                |             |                  |                   |
| 1                                              |                                     |       |                |             |                  |                   |
| 1                                              |                                     |       |                |             |                  |                   |
|                                                |                                     |       |                |             |                  |                   |

Fig. 18. Trend for tag 001A35M2.

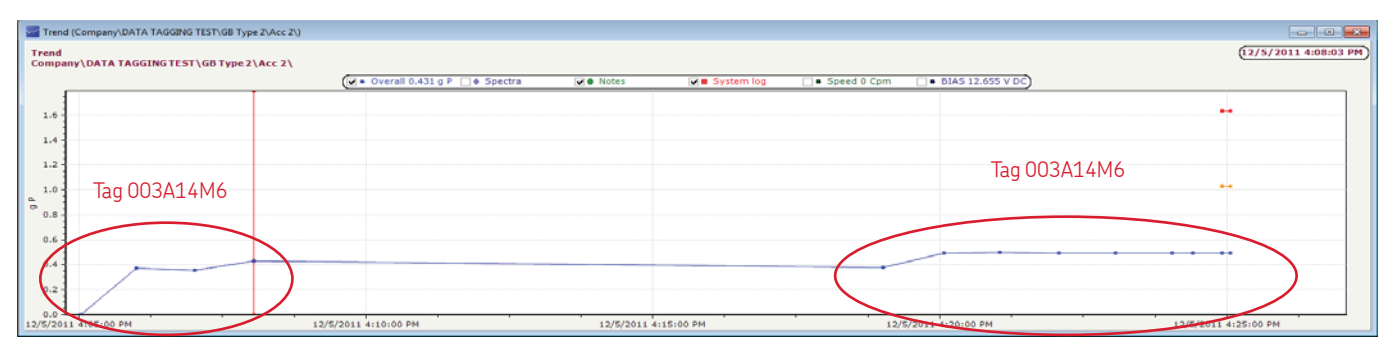

Fig. 19. Trend for tag 003A14M6.

| Trend (Company\DATA        | TAGGING TEST\GB Type 2\Acc 2\)                                 |                                        |                                                            |                        |
|----------------------------|----------------------------------------------------------------|----------------------------------------|------------------------------------------------------------|------------------------|
| Trend<br>Company\DATA TAGG | ING TEST\GB Type 2\Acc 2\                                      |                                        |                                                            | (12/5/2011 4:13:02 PM) |
|                            | (♥ ▲ Overall 0.7758 g P 🗋 ♦ Spectra                            | 🖉 🖲 Notes 🖉 🖬 System log 🔲 •           | Speed 0 Cpm 🛛 • BIAS 12.651 V DC                           |                        |
| 0.80                       |                                                                |                                        |                                                            |                        |
| 0.70                       |                                                                |                                        |                                                            |                        |
| 0.60                       | Tag 002A21M3                                                   |                                        |                                                            |                        |
| 0.50                       |                                                                |                                        |                                                            |                        |
| 0.40                       |                                                                |                                        |                                                            |                        |
| 0.30                       |                                                                |                                        |                                                            |                        |
| 0.20                       |                                                                |                                        |                                                            |                        |
| 0.10                       |                                                                |                                        |                                                            |                        |
| 0.00                       | 12/5/2011 4:09:30 PM 12/5/2011 4:10:00 PM 12/5/2011 4:10:30 PM | 12/5/2011 4:11:00 PM 12/5/2011 4:11:30 | PM 12/5/2011 4:12:00 PM 12/5/2011 4:12:30 PM 12/5/2011 4:1 | 3:00 PM                |

### Fig. 20. Trend for tag 002A21M3.

#### Please contact:

#### SKF Condition Monitoring Center – Luleå

Aurorum 30 · SE-977 75 Luleå · Sweden Tel: +46 (0)31 337 1000 · Fax: +46 (0)920 134 40

## Web: www.skf.com

® SKF and @PTITUDE are registered trademarks of the SKF Group.

All other trademarks are the property of their respective owners.

© SKF Group 2013

The contents of this publication are the copyright of the publisher and may not be reproduced (even extracts) unless prior written permission is granted. Every care has been taken to ensure the accuracy of the information contained in this publication but no liability can be accepted for any loss or damage whether direct, indirect or consequential arising out of the use of the information contained herein.